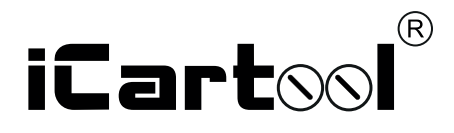

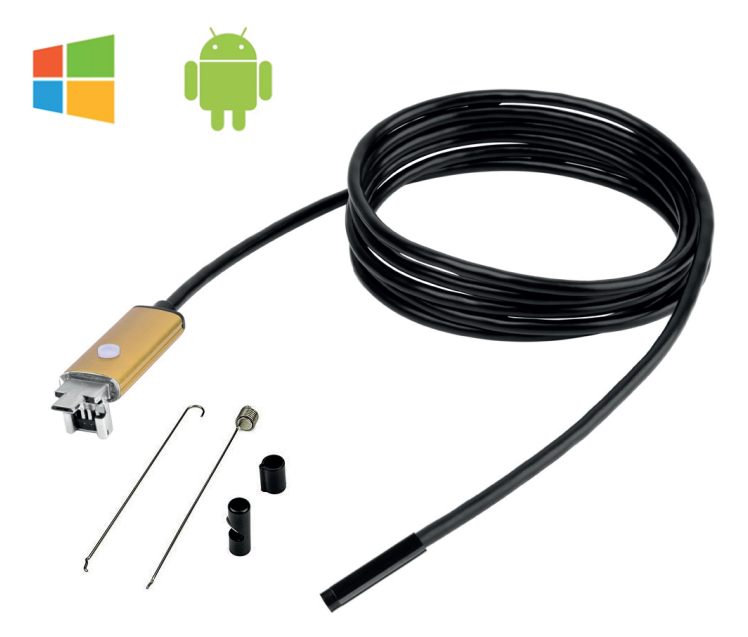

# **IC-V99** USB-Видеоэндоскоп

Благодарим Вас за покупку этого эндоскопа. Пожалуйста, внимательно прочитайте настоящую инструкцию перед началом эксплуатации.

# ОПИСАНИЕ

USB-Видеоэндоскоп IC-V99 предназначен для осмотра труднодоступных мест, например, агрегатов и систем автомобиля, систем канализации, водоснабжения, кондиционирования или внутренних пустот стен и т.д. с целью профилактики, а также выяснения причины неполадок.

Прибор совместим со многими устройствами, в том числе со смартфонами на базе системы Андройд и ПК с OC Windows.

Имеет подсветку с 6 светодиодами и USB-интерфейс подключения к устройствам 2-в-1. USB и micro USB.

# РАБОТА НА ANDROID

#### 1. Загрузка приложения

Установите приложение *iCarTool Camera*, отсканировав соответствующий QR код.

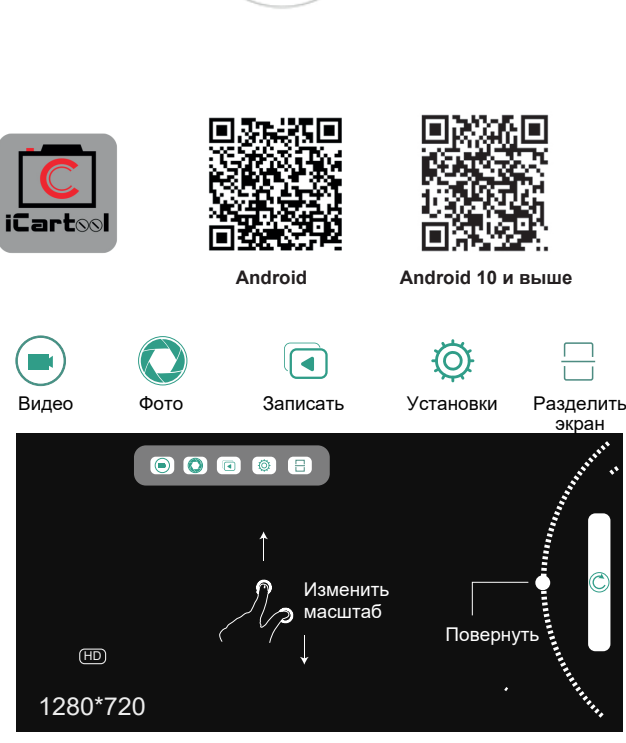

# 2. Работа с приложением

Откройте приложение «iCarTool Camera» на смартфоне/планшете. Изображение автоматически появится на экране. Вы можете делать фотографии, записывать видеосюжеты, просматривать файлы, выполнять поворот, настраивать разрешение и т.д. с помощью кнопок управления в данном приложения.

## **PAGOTA HA WINDOWS**

#### 1.Загрузка программы

Введите адрес URL для загрузки и установки программы: www.autoscaners.ru/download/camera.zip Архив автоматически загрузиться на ваш ПК. Распакуйте и установите приложение Smart Camera.

Q www.autoscaners.ru/download/camera.zip →

#### 2.Подключение устройства

Подключите зонд к USB разъему ПК. Отрегулируйте светодиодную подсветку с помощью кнопки, расположенной на штекере прибора. Яркость светодиодов имеет три ступени, для достижения максимума нажмите на кнопку три раза.

**ВНИМАНИЕ!** При подключении видеоэндоскопа к ПК через USB антивирусная программа может запросить доступ ОС к камере. Для работы с прибором разрешите доступ.

#### Контроль подсветки

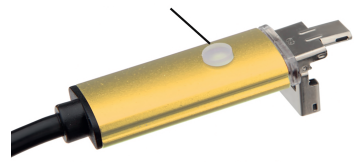

#### 3.Порядок работы

Откройте установленное на ПК приложение Smart Camera, изображение с камеры должно автоматически появится в окне приложения, в противном случае во вкладке Settings (Установки) приложения в выпадающем списке камер найдите и укажите видеоэндоскоп (USB Camera) как источник изображения. Прибор готов к работе.

Делайте фото и записывайте видео, сохраняйте данные, делайте настройки с помощью данного приложения.

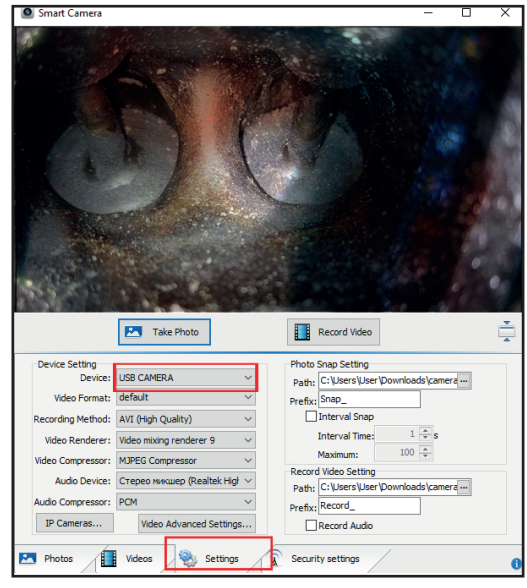

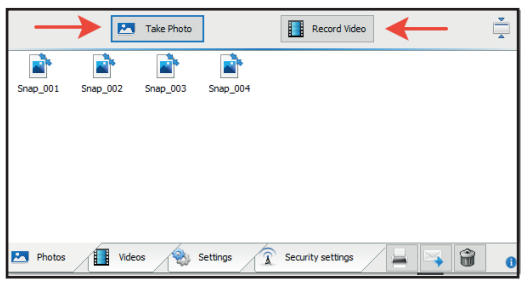

### ПРИЛОЖЕНИЕ ДЛЯ МАС

1. В каталоге приложений окна Finder найдите и откройте приложение **Photo Booth.** 

2. Подключите камеру к компьютеру через интерфейс USB.

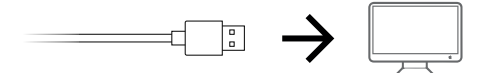

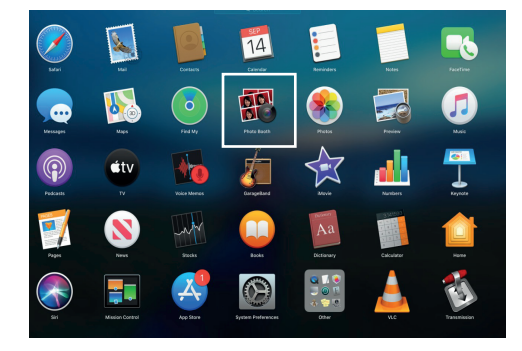

3. Изображение с видеоэндоскопа автоматически появится на экране приложения. В противном случае в меню приложения найдите пункт *Camera* и в выпадающем списке выберите камеру данного прибора. Видеоэндоскоп готов к работе, делайте снимки, снимайте видеосюжеты, выполняйте настройки и т.п. через данное приложение.

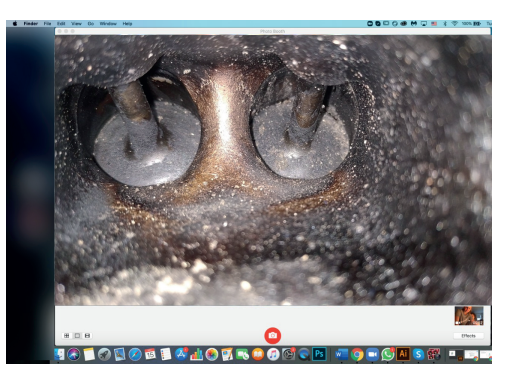

# ХАРАКТЕРИСТИКИ

- Длина зонда 2 метра
- USB интерфейс, не требует установки драйвера
- Фокусное расстояние от 3 см
- Широкий угол обзора 70°.
- Разрешение камеры 0,3 МП
- Разрешение изображения 640\*480 П
- Диаметр камеры 5,5 мм.

- КОМПЛЕКТАЦИЯ
- 1.Гибкий зонд с камерой и USB-разъемом.
- 2.Насадка-крюк.
- 3.Насадка-магнит.
- 4.Защитный колпачок.
- 5. Инструкция пользователя.

Авторизованный дистрибьютор и сервисный центр на территории РФ: Компания ООО «Автосканеры.РУ» Адрес: 125371, РФ, г. Москва, Строительный проезд 10

+7 (499) 322-42-68 help@autoscaners.ru